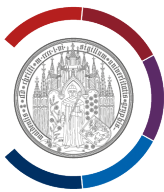

## **OpenVPN Connect starten und beenden.**

Diese Anleitung wurde mit Hilfe von Windows 11 erstellt.

Diese Anleitung ist sowohl für Windows 11 als auch für Windows 10 gültig.

## **OpenVPN Connect starten**

Geben Sie in der Windows-Suchleiste (Symbol Lupe) den Text "OpenVPN Connect" ein.

Als Such-Ergebnis wird die App angezeigt.

Starten Sie die App mit dem Klick darauf.

| OpenVPN Connect                                                | Ω                                          |
|----------------------------------------------------------------|--------------------------------------------|
| Apps<br>openvpn-connect-                                       | OpenVPN Connect                            |
| <ul> <li>3.4.4.3412_signed.msi</li> <li>Word</li> </ul>        | Öffnen     Als Administrator ausführen     |
| Web durchsuchen<br>Q open - Weitere Suchergebnisse<br>anzeigen | Dateispeicherort öffnen  Non "Start" lösen |
| Q OpenAI - US-amerikanisches<br>Unternehmen                    | > Deinstallieren                           |
| Q open <b>office</b>                                           | >                                          |
| Q open roberta lab<br>Q openhpi                                | >                                          |
| Ordner (1+)                                                    |                                            |

## UNIVERSITÄT GREIFSWALD

Wissen lockt. Seit 1456

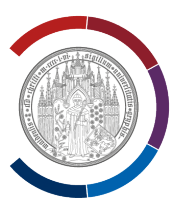

OpenVPN Connect wird angezeigt.

Der Status wird oben rechts als Text und zusätzlich als Symbol (darunter) angezeigt.

Sie sind <u>NICHT</u> mit der Uni Greifswald via VPN verbunden: "Schalter Connect" ist <u>GRAU</u>.

Starten Sie VPN-Verbindung in dem Sie den "Schalter Connect" nach rechts bewegen.

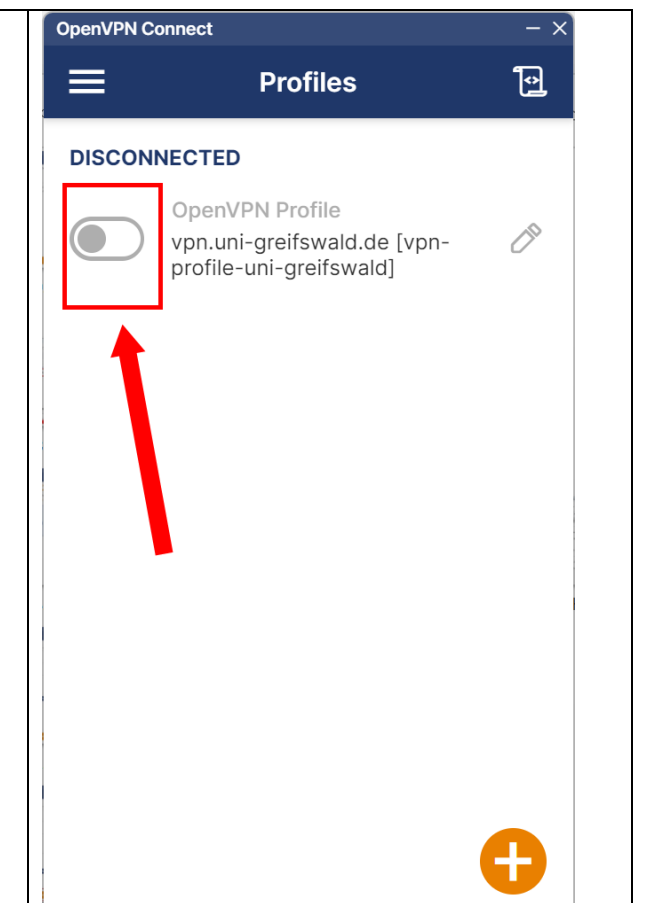

Sie sind mit der Uni Greifswald via VPN <u>verbunden</u>: "Schalter Connect" ist <u>GRÜN</u>.

Verwenden Sie diesen Schalter zum Starten bzw. Beenden von VPN-Verbindung.

| OpenVPN Connect      |                                                                           | - ×            |  |
|----------------------|---------------------------------------------------------------------------|----------------|--|
|                      | Profiles                                                                  | ک              |  |
| CONNEC               | TED                                                                       |                |  |
|                      | OpenVPN Profile<br>vpn.uni-greifswald.de [vpn-<br>profile-uni-greifswald] |                |  |
| CONNE                | TION STATS                                                                |                |  |
| 4.6KB/s              |                                                                           |                |  |
|                      | •                                                                         |                |  |
|                      |                                                                           |                |  |
| 0B/s                 |                                                                           |                |  |
| BYTES IN<br>674 B/S  | ↓ ↑ BY<br>159                                                             | TES OUT<br>B/S |  |
| DURATIOI<br>00:00:11 | PACKET RECEIVE<br>2 sec ago                                               | D              |  |
| YOU                  |                                                                           | Ð              |  |